## 積算ソフト頂 適格請求書発行方法について

2024/2/1

パソコンはインタネットに接続されて、通常に頂が使えている場合

1. 頂を起動します。

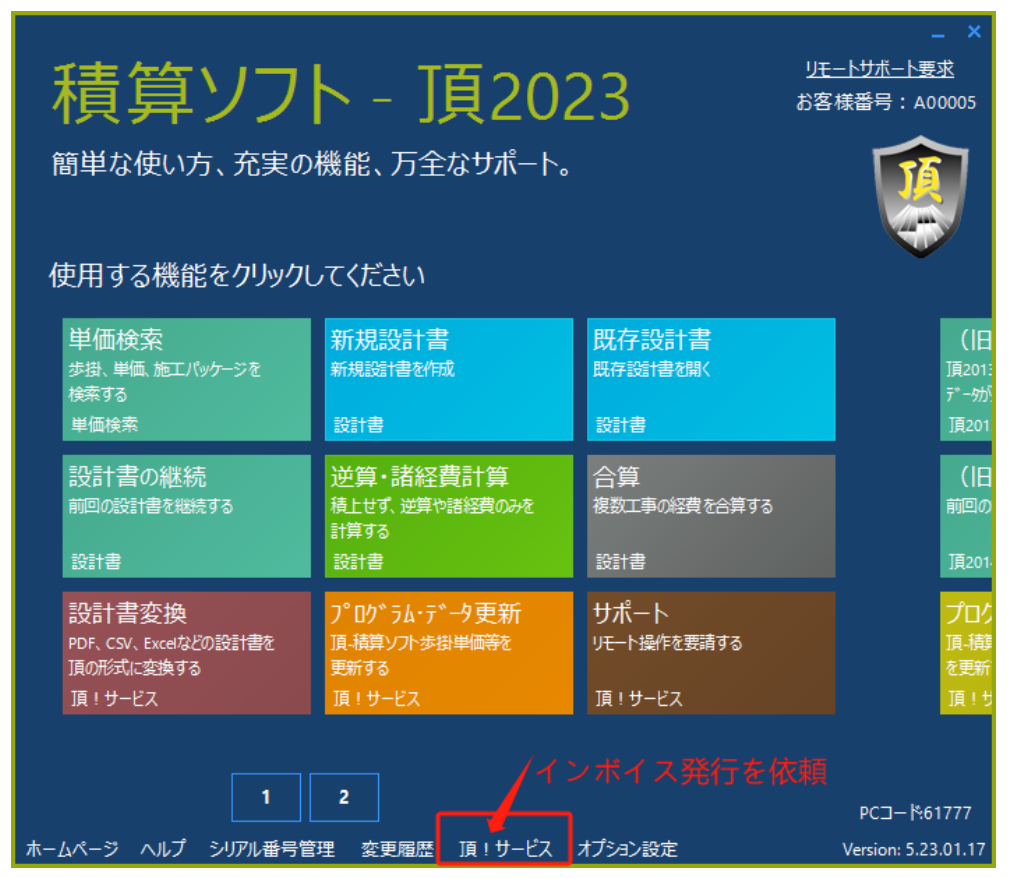

2. 頂!サービスを開きます。

| 頂!サービス      | お問い合わせ | 設計書変換 | お知らせ | インボイス発行 |  |
|-------------|--------|-------|------|---------|--|
| <u>お知らせ</u> |        |       | i    | ここをクリック |  |
| 日付          | タイトル   |       |      |         |  |

Γ

| すでに商品購 <i>)</i><br>EMAILにて電子 | 、済みのお客様に、下記の「インボイス発行を依頼」<br>子インボイス(PDF)を発行します。( <u>サンプル</u> ) | により、           |
|------------------------------|---------------------------------------------------------------|----------------|
| 依頼が集中して                      | こおり、対応に時間がかかる場合があります。ご了承                                      | ください。          |
| 一括払いまたは                      | は分割払いのお客様は、契約時の総額を取引金額とし                                      | ます。<br>今初 トレーキ |
| レンタル版のま<br>す。                | 5各様は、2024年3月までのレンダル科の総額を取引                                    | 金観としま          |
|                              |                                                               |                |
| 十万世五日                        | 400005                                                        |                |
| め各体奋亏                        | A00005                                                        |                |
| 会社名                          |                                                               |                |
| 担当者                          |                                                               |                |
| 電話番号                         | ่- なเ                                                         | 、数字のみ          |
|                              |                                                               |                |
| EMAIL                        |                                                               |                |
| EMAIL<br>認証コード               | 認証コードを取得                                                      |                |

インボイス請求書発行についての入力フォームが表示されますので 会社名・ご担当者名・電話番号・EMAILの必要事項を記入します。

EMAIL を記入後、"認証コードを取得"をクリックします。 ご記入いただいたメールアドレス宛に認証コードを記載したメールをお送りいたしますの で、認証コードの欄に記入してください。

「インボイス発行を依頼」をクリックします。 ご記入いただいたメールアドレスにメールで請求書をお送りますので、ご確認ください。 頂を使用されていない、経理担当者様等が適格請求書を請求する場合

1. 頂シリアル番号を準備してください

頂のシリアル番号が記載されているメールなどがなければ、頂のご利用者に頂のシリアル 番号をご確認ください。

【シリアル番号確認方法】

頂を使用してる PC で、頂を起動してトップ画面最行の「シリアル番号管理」をクリックし、 シリアル番号管理アプリを起動します。

|        |     | 1        | 2  |     |        |         |
|--------|-----|----------|----|-----|--------|---------|
|        |     |          |    |     |        |         |
| ホームページ | ヘルプ | シリアル番号管理 | 里変 | 更履歴 | 頂!サービス | オプション設定 |

インストールされたライセンス一覧の商品名が積算, 種類が A のシリアル番号(最新年度の もの)をメモしてください。

シリアル番号が確認できない場合は弊社のサポートセンターにお電話ください。 ※シリアル番号をお伝えするのに時間がかかる場合がありますのでご容赦ください。

| 🔒 Agencysoft ライセンス管理 Ver 1.16                |              |             |          |         |             | -        |              |
|----------------------------------------------|--------------|-------------|----------|---------|-------------|----------|--------------|
| シリアル番号を入力してください                              |              |             |          | インタ     | インターネット自動認証 |          |              |
| 上記入力を勿げする                                    | ライセンスファイルを開く |             |          |         | 自動          | 認証できり    | ない場合         |
| 10782-1<br>2017ル番号<br>10782-1<br>23<br>38944 | 商品名<br>積算    | 年度<br>2023年 | 地区<br>全県 | 種類<br>A | 有効期間<br>1年  | 開始月<br>春 | その他<br>★認証済★ |

2. WEB ページから適格請求書発行を依頼する

次のURL <u>https://5818.biz/invoicereq/sn.php</u> にアクセスします。

3.確認したシリアル番号を入力し、"インボイス発行を依頼"をクリックします。 【例 10732-12345-67891-23456】

|        | インボイス(適格請求書)発行依頼                                                              |
|--------|-------------------------------------------------------------------------------|
|        | 頁のシリアル番号を入力してください。<br>10732-12345-67891-23456                                 |
| Ļ      | 10-12-12343-07091-23430<br>半角数字、ハイフン付きで入力してください。<br>剤:10732-25330-21655-96545 |
| ≜<br>f | 半角数字、ハイフン付きで入力してください。<br>列:10732-25330-21655-96545                            |
|        | インボイス発行を依頼                                                                    |

4. 適格請求書発行依頼

| 弊社のインボイ<br>Agencysoft 20        | 弊社のインボイス(適格請求書)対応について<br>Agencysoft 2023.10.12                                                                         |  |  |  |  |
|---------------------------------|----------------------------------------------------------------------------------------------------|--|--|--|--|
| すでに商品購入<br>EMAILにて電子<br>依頼が集中して | すでに商品購入済みのお客様に、下記の「インボイス発行を依頼」により、<br>EMAILにて電子インボイス(PDF)を発行します。( <u>サンプル</u> )<br>依頼が集中しており、対応に時間がかかる場合があります。ご了承ください。 |  |  |  |  |
| ー括払いまたは<br>レンタル版のお<br>す。        | :分割払いのお客様は、契約時の総額を取引金額とします。<br>:客様は、2024年3月までのレンタル料の総額を取引金額としま                                                         |  |  |  |  |
| お客様番号                           | A00005                                                                                                    |  |  |  |  |
| 会社名                             |                                                                                                    |  |  |  |  |
| 担当者                             |                                                                                                    |  |  |  |  |
| 電話番号                            | - なし、数字のみ                                                                                                    |  |  |  |  |
| EMAIL                           |                                                                                                    |  |  |  |  |
| 認証コード                           | 認証コードを取得                                                                                                    |  |  |  |  |
| インボイス発                          | 行を依頼                                                                                                    |  |  |  |  |
|                                 |                                                                                                    |  |  |  |  |

インボイス請求書発行についての入力フォームが表示されますので 会社名・ご担当者名・電話番号・EMAILの必要事項を記入します。 EMAIL を記入後、"認証コードを取得"をクリックします。

ご記入いただいたメールアドレス宛に認証コードを記載したメールをお送りいたしますの で、認証コードの欄に記入してください。

「インボイス発行を依頼」をクリックします。

ご記入いただいたメールアドレスにメールで請求書をお送りますので、ご確認ください。